## Windows

1. 選取「開始」 · 按鈕,然後選取「設定」>「網路和網際網路」>「Wi-Fi」

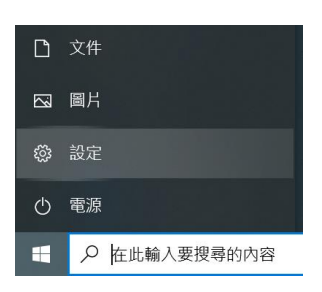

2. 停用「使用隨機硬體位址」

| ← 設定                                | - 🗆 X                                     |
|-------------------------------------|-------------------------------------------|
| <ul><li>☆ 首頁</li><li>尋找設定</li></ul> | Wi-Fi<br>equiroam<br>已連線 <sup>,</sup> 安全  |
| 網路和網際網路                             | 顯示可用的網路<br>硬體內容                           |
| ● 狀態                                | 管理已知的網路                                   |
| na Wi-Fi                            | 隨機硬體位址                                    |
| 12 乙太網路                             | 使用隨機硬體位址來讓其他人在您連線到不同的 Wi-Fi 網路時更難以追       |
| <b>☆</b> 撥號                         | 此恋的位置。此設足曾長用至新建線。     使用隨機硬體位址            |
| ∞ VPN                               | ● 關閉                                      |
| <b>♀</b> 飛航模式                       | Hotspot 2.0 網路                            |
| (山) 行動熱點                            | Hotspot 2.0 網路讓您能更安全地連線至公用 Wi-Fi 熱點。機場、飯店 |
| Proxy                               | 和咖啡廳守公共場所可能勻旋供這些納始。<br>讓我使用線上註冊來連線        |
|                                     | _                                         |

3. 連線「AutoRegMAC」

## 4. 輸入單一認證平台帳密

| <b>奈</b> 無約                   | 網路認證                                                                                                    | 頁面                                                                                                 |           | ×                                                               | +                                                                                                    | $\sim$ | - | ٥ |   | × |
|-------------------------------|----------------------------------------------------------------------------------------------------|----------------------------------------------------------------------------------------------------|-----------|-----------------------------------------------------------------|----------------------------------------------------------------------------------------------------|--------|---|---|---|---|
| $\leftarrow \   \rightarrow $ | C                                                                                                    | ê w                                                                                                | ifi.tyc.€ | edu.tw/                                                         | ycEduWeb/WiFiLogon.aspx?nbilP=10.255.254.146&client_mac=60%3aDD%3a8E%3aE4%3a17%3aA4&domain_name=Adm خ                   | ☆      | * |   | • | : |
|                               | <ul> <li>-、</li> <li>-、</li> <li>観</li> <li>(</li> <li>(<td>★ 数型使月<br/>次型使月<br/>3:<br/>2:<br/>2:<br/>2:<br/>2:<br/>2:<br/>2:<br/>2:<br/>2:<br/>2:<br/>2:<br/>2:<br/>2:<br/>2:</td><td>副</td><td>林氏園<br/>Departme<br/>WI-Fi無<br/>J<br/>山市教職員<br/>公務帳<br/>会<br/>公務帳<br/>会</td><td>Toppen         Toppen           Note Education, Tapyuan         Toppen           Note Education, Tapyuan         Toppen</td><td>2</td><td>~</td><td></td><td></td><td></td></li></ul> | ★ 数型使月<br>次型使月<br>3:<br>2:<br>2:<br>2:<br>2:<br>2:<br>2:<br>2:<br>2:<br>2:<br>2:<br>2:<br>2:<br>2: | 副         | 林氏園<br>Departme<br>WI-Fi無<br>J<br>山市教職員<br>公務帳<br>会<br>公務帳<br>会 | Toppen         Toppen           Note Education, Tapyuan         Toppen           Note Education, Tapyuan         Toppen | 2      | ~ |   |   |   |

## 5. 直接按確定即可

| ● 註冊無線帳號                          | ×                   | +                         | $\vee$ | - | ٥ | × |
|-----------------------------------|---------------------|---------------------------|--------|---|---|---|
| $\leftrightarrow$ $\rightarrow$ G | ● wifi.tyc.edu.tw/T | ycEduWeb/Application.aspx |        | * |   | : |
|                                   |                     |                           | 1      |   |   |   |

| 使 化 化 化 化 化 化 化 化 化 化 化 化 化 化 化 化 化 化 化 | 園市政府教育局<br>Imment of Education, Tabytan<br>English 繁體 |
|-----------------------------------------|-------------------------------------------------------|
| MAC :                                   | 60dd8ee417a4                                          |
| 學校:                                     | 與南國中                                                  |
| 設備名稱:*                                  | 林:                                                    |
| 行動電話:                                   |                                                       |
| 電子郵件:                                   |                                                       |
| 確定                                      | 重新填寫 取消                                               |

6. 註冊成功後,將 AutoRegMAC 刪除

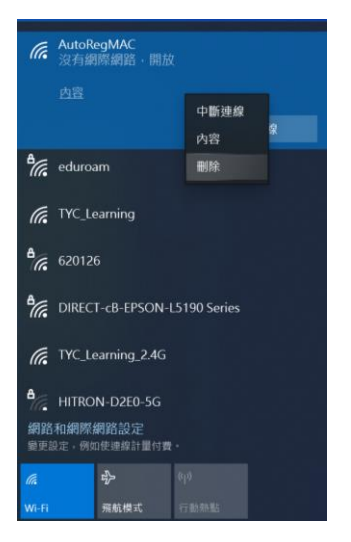

7. 連線「TYC\_Learning」,可打勾自動連線,按下連線,即完成。

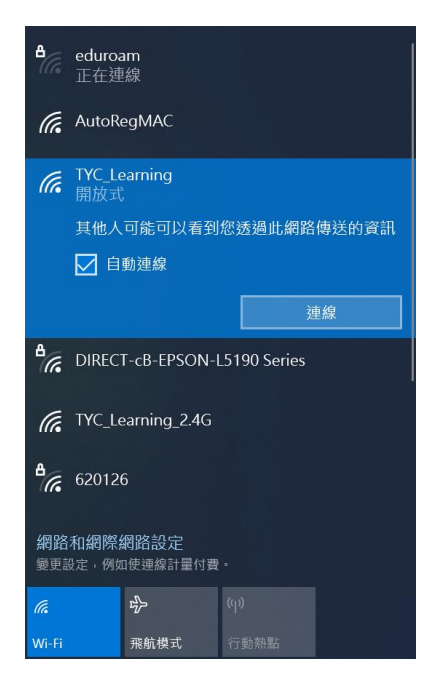